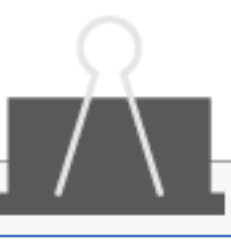

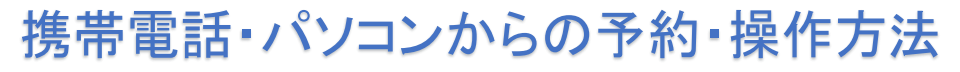

- 以下のアドレスにアクセス!(HPのお知らせからもアクセスできます)
  <a href="https://www.shujii.com/tsubasa8715011/i/">https://www.shujii.com/tsubasa8715011/i/</a>
- 2 診察券をお持ちの方を選択(ご利用登録) 名前や生年月日などのご利用登録を行います。

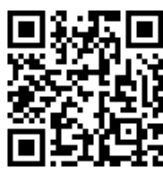

携帯受付ページへ 簡単にアクセス出来る QRコードです。

- ◆お手数ですが、希望者全員分のご登録をお願いいたします。 昨年の情報は削除されています。昨年利用された方も、必ずご登録が必要です。
- ◆当院に受診歴のない方はご予約を承っておりません。ご了承ください。
- ◆診察券番号や生年月日等お間違えのないようご注意ください。診察券番号がわからない方は当院に お問い合わせください。
  - ▲ 間違えて登録すると、予約・変更・キャンセル等の操作が行えない場合があります。
- 3 予約を選択(インフルエンザ予約)

予約内容を選び、診察券番号・生年月日(4桁)を入力→次へ→1回目のご希望の日時を選択し予約します。

- ◆同時刻で一緒に接種を希望される方の番号を入力してください。(5人まで)
- ◆12歳以下で2回接種をご希望の方は、1回目の最終接種日は12月13日です。

▲ 12月14日以降に1回目のご予約をされると2回目の予約ができません。

- ◆12歳以下のお子様(2回接種)と13歳以上(1回接種)の方のご予約の場合
  - ・12歳以下のお子様の1回目の時に一緒にご予約される場合はこの画面で番号を入力してください。
  - ・2回目の時に一緒に接種希望の場合は、この画面では入力せずに、2回目の予約画面に進んでから 13歳以上の方の番号を入力してください。

12歳以下のお子様は続けて2回目の予約操作を行います。

◆13歳以上の方がご予約できるのは1回分のみです。

▲ 13歳以上の方が誤って2回分ご予約されると初めのご予約は自動キャンセルとなります。

予約完了の確認画面が表示されます。内容をご確認ください。

◆トップページの予約確認でも最終予約内容をご確認ください。

## ※予診票は、必ず事前にご準備ください。

ダウンロードして、A4サイズで印刷をお願いいたします。印刷したものを当院でもご準備 しておりますが、必ず接種前日までに受け取りにお越しください。 川崎市在住65歳以上の方は、川崎市専用予診票がございます。必ず接種日前日までに 受け取りにお越しください。こちらの方は接種料金は¥2,300です。

## 宮前つばさクリニック